# CAEP Employment and Earnings Survey in TOPSpro Enterprise

Presented by Nicole (Jordan) Clark Senior Data Analyst njordan@casas.org

© 2022 CASAS — Comprehensive Adult Student Assessment Systems.

#### **Data Matching Two Ways**

#### **#1: Social Security Number (SSN)**

- Employment
- Post-Secondary

#### **#2: Employment and Earnings Follow-Up Survey**

- Survey originally created to obtain job and wage information for National Reporting System (NRS) Table 5 for WIOA, Title II
- CAEP aligned with WIOA, Title II to also include other CAEP funded instructional programs.

#### A <u>Quarterly</u> Process

• CAEP-only students who do not provide an SSN will need to be sent an Employment and Earnings Survey two quarters after they exit.

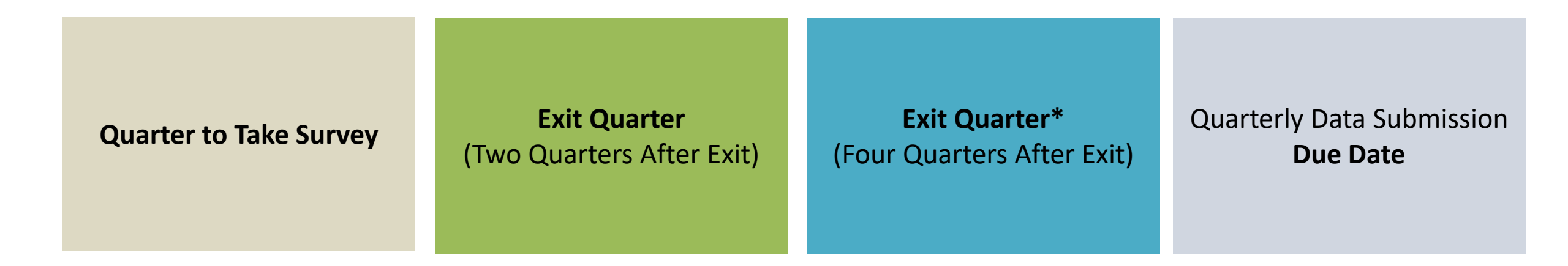

#### Definitions

**Quarter to Take Survey** = The quarter exiters need to answer the survey

- Exit Quarter = The quarter the student exited the program. Exit Quarter is determined by Periods of Participants (PoP).
  - •90 days of no attendance.
  - •TOPSpro Enterprise will determine when a student exits.
  - Agencies should enter attendance regularly!

### **E&E Survey Calendar**

| Quarter to<br>Take Survey | <b>Exit Quarter</b><br>(Two Quarters After Exit) | <b>Exit Quarter*</b><br>(Four Quarters After Exit) | Quarterly Data<br>Submission<br><b>Due Date</b> |
|---------------------------|--------------------------------------------------|----------------------------------------------------|-------------------------------------------------|
| 21-22 – Q1                | 20-21 – Q3                                       | 20-21 – Q1                                         | October 31, 2021                                |
| 21-22 – Q2                | 20-21 – Q4                                       | 20-21 – Q2                                         | January 31, 2022                                |
| 21-22 – Q3                | 21-22 – Q1                                       | 20-21 – Q3                                         | April 31, 2022                                  |
| 21-22 – Q4                | 21-22 – Q2                                       | 20-21 – Q4                                         | July 15, 2022                                   |

#### **Calendar Example**

Quarter to Take Survey: 21-22 – Q3

**Exit Quarter:** 21-22 – Q1

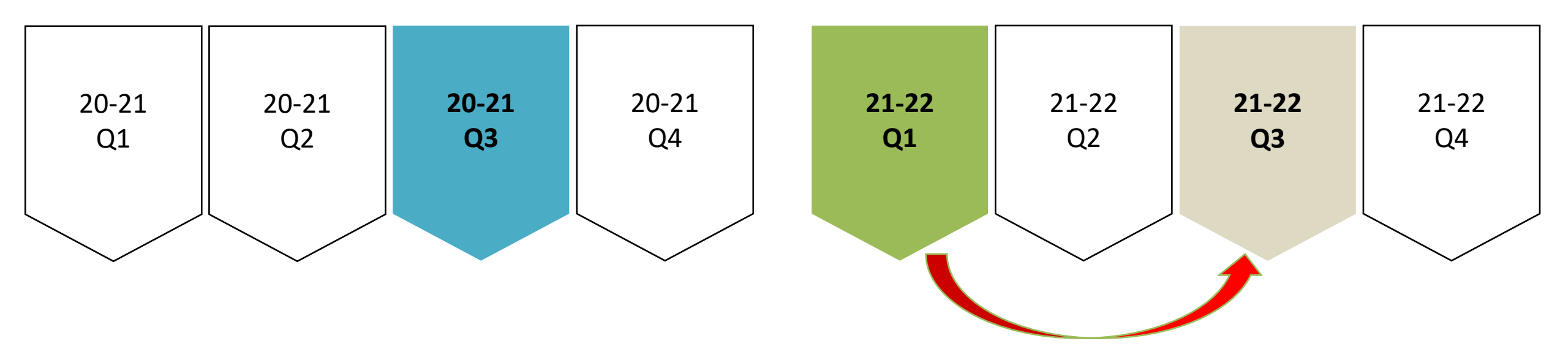

#### Tasks to Complete the Requirement:

- 1) Prepare your data
- 2) Save your exit population
- 3) Send a survey invite to all students in exit quarter
- 4) View current quarter invitations
- 5) Personally contact students who don't respond

#### **Step 1: Prepare your Data**

□Finish entering and cleaning all attendance hours

Check for students who are marked "Retained in Program"

- In TE, go to Records > Programs > Enrollments
  - Filter the "Program Status" column by "Retained in Program"
- If a student doesn't come back, they will "exit" at the end of the program year.

□Run the Core Performance Report as a pre-check

- Check to make sure you aren't missing students SSN and only students who have exited show up.
- Do this first because you can only run the Core Performance Wizard once per quarter.

#### **Pre-Check – Core Performance Population**

- In TE, go to Reports > State Reports > California > Core Performance Population.
- Select the *Exit Quarter* population.

| 4908 - Rolling Hills A                                    | dult School (RHAS) 🔽 Subsites 🔠 Genera        |  |  |  |  |  |
|-----------------------------------------------------------|-----------------------------------------------|--|--|--|--|--|
| Session Nan                                               | ne                                            |  |  |  |  |  |
| Session Name Core Performance Population on March 08, 202 |                                               |  |  |  |  |  |
| Session Comments                                          |                                               |  |  |  |  |  |
| Common Filt                                               | ters                                          |  |  |  |  |  |
| Program Years                                             | ) Current Program Year 💿 7/1/2021 - 6/30/2022 |  |  |  |  |  |
| 🖲 Output Layo                                             | ut Parameters                                 |  |  |  |  |  |
| Special Optic                                             | ons                                           |  |  |  |  |  |
| Quarter:                                                  | 1 2 3 4                                       |  |  |  |  |  |

#### **Core Performance Population Report**

- Core Performance Population Report will have two unduplicated groups of students:

   (i) NRS Students and
   (ii) CAEP only Students
- NRS Students = ABE, ASE, ESL
- CAEP only Students = CTE, Workforce Prep, Pre-apprenticeship, etc.

| 03/08<br>08:18 | <b>ISAS</b><br>/2022<br>:58  | Core Performance Popu                                               | lation |
|----------------|------------------------------|---------------------------------------------------------------------|--------|
| Agen<br>Exit C | c <b>y:</b> 49<br>Duarter: 1 | 908 - Rolling Hills Adult School (RHAS)                             | Exit   |
| NRS S          | itudents                     | Agency: 4908 - Rolling Hills Adult School (RHAS)<br>Exit Quarter: 1 |        |
|                |                              | CAEP only Students                                                  |        |

#### **Quarter 1 Suggested Timeline**

| Step | Date        | Task Description                                                         |  |
|------|-------------|--------------------------------------------------------------------------|--|
| 2    | March       | Save exit population for PY 21-22 – Q1 using<br>Core Performance Wizard. |  |
| 3    | March       | Send survey invite to students where<br>Exit Quarter = '21-22-Q1'        |  |
| 4    | March/April | Send follow-up surveys to students who haven't responded                 |  |
| 5    | April       | Personally contact students who haven't responded                        |  |

This document outlines Employment and Earnings Survey requirement for CAEP funded agencies. For common questions, see <u>Frequently Asked Questions (FAQs)</u> section of these guidelines. Complete these steps between February 2022 and April 2022. The table below outlines the month each task should be completed, along with step references and notes.

| Dates    | Task                                                                  | Step Reference/Notes                                                                                             |
|----------|-----------------------------------------------------------------------|----------------------------------------------------------------------------------------------------|
| February | Save Exit Population for<br>PY '21-22 – Q1'                           | Step 2                                                                                                    |
| February | Send a survey invite to students where<br>Exit Quarter = '21-22 – Q1' | Step 3                                                                                                    |
| April    | Grace period for sending survey invites<br>and receiving responses.   | After the grace period, you will<br>not be able to send survey<br>invitation through TOPSpro<br>Enterprise (TE). |

## **Step 2: Save your Exit Population**

• Save your exit population for PY 21-22 – Q1 using the Core Performance Wizard under **Tools** > **Core Performance Wizard** 

| TE | View | Organization | Records | Reports | Tools | Help                             |
|----|------|--------------|---------|---------|-------|----------------------------------|
|    |      |              |         |         | Scan  | ning Wizard                      |
|    |      |              |         |         | 3rd I | Party Import Wizard              |
|    |      |              |         |         | Class | s Replication Wizard             |
|    |      |              |         |         | Prox  | y Wizard                         |
|    |      |              |         |         | TE to | o TE Import/Export Wizard        |
|    |      |              |         |         | Core  | Performance Wizard               |
|    |      |              |         |         | Quai  | rterly Data Submission Wizard    |
|    |      |              |         |         | Addi  | tional Assessments Import Wizard |
|    |      |              |         |         |       |                                  |
|    |      |              |         |         |       |                                  |

#### • Select Program Year = program year of exit population

| Co | pre Performance Wizard                                                                                                    | × |
|----|----------------------------------------------------------------------------------------------------|---|
|    | This wizard is designed for WIOA, Title II and/or CAEP funded agencies to save and export exited learners that qualify for NRS and/or CAEP follow-up measures.                                                                                                    |   |
|    | It will apply the necessary rules for saving exited learners for NRS Tables 5, 5A, 8, 9, 10 and 11, including those for secondary and post-<br>secondary indicators.<br>For agencies with CAEP Funding it will save exited learners for employment follow-up.                                        |   |
|    | You can select any quarter that is at least 90 days in the past.                                                                                                    |   |
|    | <b>IMPORTANT</b><br>Prior to running this wizard, run the Core Performance Population report (Reports -> Federal Reports -> Core Performance Population) to verify the expected number of exited learners for each measure. Once you are satisfied with the report, you should then run this wizard. |   |
|    | For more information please contact CASAS at techsupport@casas.org .                                                                                                    |   |
|    | Your agency and its current program year are automatically selected. Click the <b>Next</b> button to continue.                                                                                                    |   |
|    | If you are planning to run the report for Q4 exited learners and your agency has already switched to the new Program Year, please be sure to select the previous Program Year.                                                                                                    |   |
|    |                                                                                                    |   |
|    | Select Agency: 4908 - Rolling Hills Adult School (RHAS)                                                                                                    |   |
|    | Select Program Year: 7/1/2021 - 6/30/2022 💌                                                                                                    |   |
|    | Cancel << Back Next >>                                                                                                    |   |

| Core Performance Wizard                                                                                                    |                                                                                                    |
|----------------------------------------------------------------------------------------------------|----------------------------------------------------------------------------------------------------|
| Click <b>Next</b> to generate the Core Performance Population report as a final check before the data is saved.<br>All learners included in the report are exited learners. For the Wizard to know that a learner is exited make sure that instructional hours and test information is completed, including, where necessary, program enrollment status = Retained.<br>In addition:<br>• For the Employment related Measures: just make sure exit can be accurately determined.<br>• For the Secondary related Measures: please make sure that program enrollment in HSD or HSE, tests at ASE level are completed properly for all learners.<br>• For the Postsecondary Measure: please make sure that postsecondary related results are completed properly.<br>You must first run the wizard for all previous program year quarters!<br>Just click <b>Cancel</b> to exit the wizard. | <ul> <li>If you missed sending survey<br/>invitations from any previous<br/>quarter, the wizard will force you<br/>to save those quarters before<br/>moving on.</li> </ul> |
| Selected Program Year: 7/1/2021 - 6/30/2022<br>Selected Exit Quarter:           Image: Cancel       << Back                                                                                                    |                                                                                                    |

- You can **Export** or **Print** this report for your records.
- This should match the Core Performance Report you reviewed in Step 1.

| 03/08/2022<br>09:36:57                                                                                                    | Core Pe                                                                                           | rforman                                                  | ce Saved F                                                                                                    | Populatio                                  | on                                                                          |                                                                                                    | Page 1 of 3<br>NRSCPPS                                                                                                    |
|----------------------------------------------------------------------------------------------------|---------------------------------------------------------------------------------------------------|----------------------------------------------------------|----------------------------------------------------------------------------------------------------|--------------------------------------------|-----------------------------------------------------------------------------|----------------------------------------------------------------------------------------------------|----------------------------------------------------------------------------------------------------|
| Agency: 4908 - Rolling Hills A                                                                                                    | dult School (RHAS)                                                                                | )                                                        |                                                                                                    | Exit                                       | Program                                                                     | Year: 2021-202                                                                                                    | 2                                                                                                    |
| Exit Quarter: 1                                                                                                    |                                                                                                   |                                                          |                                                                                                    |                                            |                                                                             |                                                                                                    |                                                                                                    |
|                                                                                                    |                                                                                                   |                                                          |                                                                                                    |                                            |                                                                             |                                                                                                    |                                                                                                    |
|                                                                                                    |                                                                                                   |                                                          |                                                                                                    |                                            |                                                                             |                                                                                                    |                                                                                                    |
| NRS Students                                                                                                    |                                                                                                   |                                                          |                                                                                                    |                                            |                                                                             |                                                                                                    |                                                                                                    |
|                                                                                                    |                                                                                                   |                                                          |                                                                                                    |                                            |                                                                             |                                                                                                    |                                                                                                    |
|                                                                                                    |                                                                                                   |                                                          |                                                                                                    |                                            |                                                                             | Exit Pol                                                                                                    | P                                                                                                    |
| Student                                                                                                    |                                                                                                   | Gender                                                   | Birth Date                                                                                                    | Has SSN                                    | PoP #                                                                       | Exit Pol<br>Start Date                                                                                                    | End Date                                                                                                    |
| <b>Student</b><br>Aguilera, Lesly Vitoria                                                                                                    | 1664535                                                                                           | <b>Gender</b><br>F                                       | <b>Birth Date</b> 05/18/1978                                                                                                    | Has SSN<br>Y                               | <b>PoP #</b>                                                                | Exit Pol<br>Start Date<br>08/17/2021                                                                                                   | P<br>End Date<br>09/02/2021                                                                                                    |
| <b>Student</b><br>Aguilera, Lesly Vitoria<br>Akbani, Amaris Minnie                                                                                                    | 1664535<br>7780219                                                                                | Gender<br>F<br>F                                         | <b>Birth Date</b><br>05/18/1978<br>05/06/1996                                                                                            | Has SSN<br>Y<br>Y                          | <b>PoP #</b> 1 1                                                            | Exit Pol<br>Start Date<br>08/17/2021<br>08/18/2021                                                                                     | P<br>End Date<br>09/02/2021<br>09/28/2021                                                                                                    |
| Student<br>Aguilera, Lesly Vitoria<br>Akbani, Amaris Minnie<br>Andrade Martinez, Nery Michael                                                                                                    | 1664535<br>7780219<br>1664784                                                                     | Gender<br>F<br>F<br>F                                    | Birth Date<br>05/18/1978<br>05/06/1996<br>08/08/1977                                                                                     | Has SSN<br>Y<br>Y<br>Y                     | PoP # 1 1 1 1                                                               | Exit Pol<br>Start Date<br>08/17/2021<br>08/18/2021<br>08/25/2021                                                                       | P<br>End Date<br>09/02/2021<br>09/28/2021<br>09/24/2021                                                                                                    |
| Student<br>Aguilera, Lesly Vitoria<br>Akbani, Amaris Minnie<br>Andrade Martinez, Nery Michael<br>Arriaza, Gael Sanchez                                                                                                    | 1664535<br>7780219<br>1664784<br>7852552                                                          | Gender<br>F<br>F<br>F<br>M                               | Birth Date<br>05/18/1978<br>05/06/1996<br>08/08/1977<br>09/19/1998                                                                       | Has SSN<br>Y<br>Y<br>Y                     | PoP # 1 1 1 1 1 1                                                           | Exit Pol<br>Start Date<br>08/17/2021<br>08/18/2021<br>08/25/2021<br>08/27/2021                                                         | End Date           09/02/2021           09/28/2021           09/24/2021           09/14/2021                                                                                                    |
| Student<br>Aguilera, Lesly Vitoria<br>Akbani, Amaris Minnie<br>Andrade Martinez, Nery Michael<br>Arriaza, Gael Sanchez<br>Brasil, Shannon Dorado                                                                                                    | 1664535<br>7780219<br>1664784<br>7852552<br>4685521                                               | Gender<br>F<br>F<br>M<br>F                               | Birth Date<br>05/18/1978<br>05/06/1996<br>08/08/1977<br>09/19/1998<br>01/03/2000                                                         | Has SSN<br>Y<br>Y<br>Y<br>Y                | PoP # 1 1 1 1 1 1 1 1 1 1                                                   | Exit Pol<br>Start Date<br>08/17/2021<br>08/18/2021<br>08/25/2021<br>08/27/2021<br>08/24/2021                                           | End Date           09/02/2021           09/28/2021           09/24/2021           09/14/2021           09/30/2021                                                                                                    |
| Student<br>Aguilera, Lesly Vitoria<br>Akbani, Amaris Minnie<br>Andrade Martinez, Nery Michael<br>Arriaza, Gael Sanchez<br>Brasil, Shannon Dorado<br>Cabrillas, Pushpinder Bharti                                                                                  | 1664535<br>7780219<br>1664784<br>7852552<br>4685521<br>6233399                                    | Gender<br>F<br>F<br>M<br>F<br>F<br>F                     | Birth Date<br>05/18/1978<br>05/06/1996<br>08/08/1977<br>09/19/1998<br>01/03/2000<br>01/07/1998                                           | Has SSN<br>Y<br>Y<br>Y<br>Y<br>Y<br>Y      | PoP # 1 1 1 1 1 1 1 1 1 1 1 1 1 1 1 1 1 1 1                                 | Exit Pol<br>Start Date<br>08/17/2021<br>08/18/2021<br>08/25/2021<br>08/27/2021<br>08/24/2021<br>08/18/2021                             | End Date           09/02/2021           09/28/2021           09/24/2021           09/14/2021           09/30/2021           09/29/2021                                                                                                    |
| Student<br>Aguilera, Lesly Vitoria<br>Akbani, Amaris Minnie<br>Andrade Martinez, Nery Michael<br>Arriaza, Gael Sanchez<br>Brasil, Shannon Dorado<br>Cabrillas, Pushpinder Bharti<br>Dagnino, Delia Argelia                                                        | 1664535<br>7780219<br>1664784<br>7852552<br>4685521<br>6233399<br>6174652                         | Gender<br>F<br>F<br>M<br>F<br>F<br>F<br>F<br>F           | Birth Date<br>05/18/1978<br>05/06/1996<br>08/08/1977<br>09/19/1998<br>01/03/2000<br>01/07/1998<br>05/29/2001                             | Has SSN<br>Y<br>Y<br>Y<br>Y<br>Y<br>Y<br>Y | PoP # 1 1 1 1 1 1 1 1 1 1 1 1 1 1 1 1 1 1 1                                 | Exit Pol<br>Start Date<br>08/17/2021<br>08/18/2021<br>08/25/2021<br>08/27/2021<br>08/24/2021<br>08/18/2021<br>08/17/2021               | End Date<br>09/02/2021<br>09/28/2021<br>09/24/2021<br>09/14/2021<br>09/30/2021<br>09/29/2021<br>08/27/2021                                                                                                    |
| Student<br>Aguilera, Lesly Vitoria<br>Akbani, Amaris Minnie<br>Andrade Martinez, Nery Michael<br>Arriaza, Gael Sanchez<br>Brasil, Shannon Dorado<br>Cabrillas, Pushpinder Bharti<br>Dagnino, Delia Argelia<br>Delgado Camarena, Heliodoro Araiz                   | 1664535<br>7780219<br>1664784<br>7852552<br>4685521<br>6233399<br>6174652<br>a 7750745            | Gender<br>F<br>F<br>F<br>F<br>F<br>F<br>F<br>F<br>M      | Birth Date<br>05/18/1978<br>05/06/1996<br>08/08/1977<br>09/19/1998<br>01/03/2000<br>01/07/1998<br>05/29/2001<br>08/06/1984               | Has SSN<br>Y<br>Y<br>Y<br>Y<br>Y<br>Y      | PoP #<br>1<br>1<br>1<br>1<br>1<br>1<br>1<br>1<br>1<br>1<br>1<br>1<br>1      | Exit Pol<br>Start Date<br>08/17/2021<br>08/18/2021<br>08/25/2021<br>08/27/2021<br>08/24/2021<br>08/18/2021<br>08/17/2021<br>08/18/2021 | End Date<br>09/02/2021<br>09/28/2021<br>09/24/2021<br>09/14/2021<br>09/30/2021<br>09/29/2021<br>08/27/2021<br>09/22/2021                                                                                                    |
| Student<br>Aguilera, Lesly Vitoria<br>Akbani, Amaris Minnie<br>Andrade Martinez, Nery Michael<br>Arriaza, Gael Sanchez<br>Brasil, Shannon Dorado<br>Cabrillas, Pushpinder Bharti<br>Dagnino, Delia Argelia<br>Delgado Camarena, Heliodoro Araiz<br>Douglas, Pavel | 1664535<br>7780219<br>1664784<br>7852552<br>4685521<br>6233399<br>6174652<br>a 7750745<br>1666045 | Gender<br>F<br>F<br>M<br>F<br>F<br>F<br>F<br>M<br>M<br>M | Birth Date<br>05/18/1978<br>05/06/1996<br>08/08/1977<br>09/19/1998<br>01/03/2000<br>01/07/1998<br>05/29/2001<br>08/06/1984<br>03/15/1992 | Has SSN<br>Y<br>Y<br>Y<br>Y<br>Y<br>Y<br>Y | PoP #<br>1<br>1<br>1<br>1<br>1<br>1<br>1<br>1<br>1<br>1<br>1<br>1<br>1<br>1 | Exit Pol<br>Start Date<br>08/17/2021<br>08/18/2021<br>08/25/2021<br>08/27/2021<br>08/24/2021<br>08/18/2021<br>08/18/2021<br>08/18/2021 | End Date           09/02/2021           09/28/2021           09/24/2021           09/14/2021           09/30/2021           09/29/2021           08/27/2021           09/22/2021           09/22/2021           08/27/2021           08/25/2021 |

#### • You can only run the Core Performance once for each quarter.

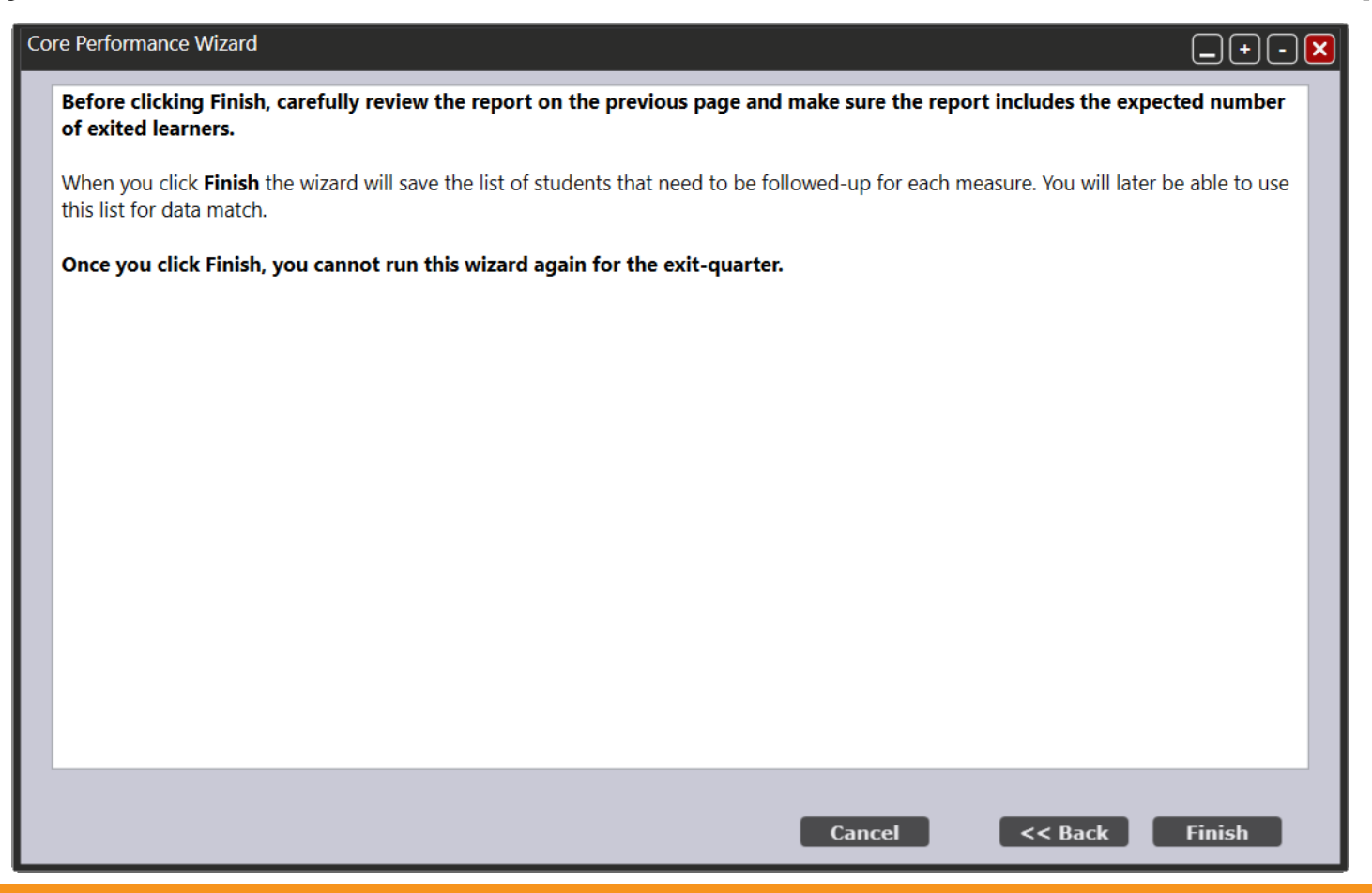

# Step 3: Send a Survey Invite to Students

| TE | View | Organization | Records           | Reports     | Tools   | Help |
|----|------|--------------|-------------------|-------------|---------|------|
| 3  |      |              | Studen            | its         |         |      |
|    |      |              | Classes<br>Progra | s<br>ms     |         | •    |
|    |      |              | Tests             |             |         |      |
|    |      |              | Core Pe           | erformance  | Student | s    |
|    |      |              | Invitat           | ions        |         |      |
|    |      |              | Survey            | Responses   | 6       |      |
|    |      |              | Gradua            | ition       |         | •    |
|    |      |              | Employ            | /ment Histo | ory     |      |
|    |      |              | Places            | of Employn  | nent    |      |

- Open Core Performance
   Students lister under Records >
   Core Performance Students
- This lister is shows the Core Performance Students (without SSN) that should be sent a survey

# Step 3: Send Surveys

| TE View          | w Organization Records               | Reports 1         | fools Help                                           |                                                 |                                | User: Adm                                          | ninistrator 01 Version: 4.0 build 8 ? |      |
|------------------|--------------------------------------|-------------------|------------------------------------------------------|-------------------------------------------------|--------------------------------|----------------------------------------------------|---------------------------------------|------|
| Core Per         | formance S 🛛                         |                   |                                                      |                                                 |                                |                                                    |                                       | Page |
| New <b>1</b> 490 | 08 - Rolling Hills Adult School (RH) | AS) 🔻 Filter      | Columns                                              | ■ Sort 2↓ Dele                                  | ete 🗙 🕢 🕥 🚺 / 184 🗩 된          | Refresh 参                                          | Send Survey Invite 🛛 Export 📴         | More |
| Student<br>2 ID  | ≎ Name<br>¥                          | Exit<br>1 Quarter | <ul> <li>♦ Native<br/>Language</li> <li>▼</li> </ul> | <ul> <li>Invitations<br/>Ready to Go</li> </ul> | ≎ Email<br>▼                   | <ul> <li>Cell</li> <li>Phone</li> <li>▼</li> </ul> | <ul> <li>Phone</li> <li>Y</li> </ul>  |      |
| 0596729          | Claudia Angelica Chavero             | 20-21 - Q1        | Spanish                                              | No                                              | Cla_Chavero17@rhas.org         | (164) 562-2                                        | (163) 213-3001                        |      |
| 0626036          | Chak Omar Danouni                    | 20-21 - Q1        | Spanish                                              | No                                              | Cha_Danouni57@rhas.org         | (764) 323-9                                        | (764) 323-9972                        |      |
| 0690029          | Shelsa Calla                         | 20-21 - Q1        | Spanish                                              | No                                              |                                | (180) 562-4                                        | (180) 562-4186                        |      |
| 0740699          | Xitlaly Acosta                       | 20-21 - Q1        | Spanish                                              | No                                              | Xit_Acosta59@rhas.org          | (796) 562-8                                        | (796) 562-8636                        |      |
| 0769159          | Naima Schwab                         | 20-21 - Q1        | English                                              | No                                              | She_Alfaro11@rhas.org          |                                                    | (162) 562-5786                        |      |
| 0803054          | Saima D'agostino                     | 20-21 - Q1        | English                                              | No                                              | Sai_D'agostino66@rhas.org      |                                                    | (909) 562-7466                        |      |
| 0813531          | Sang Donde                           | 20-21 - Q1        | English                                              | No                                              | Aub_Naanos26@rhas.org          | (482) 323-3                                        | (482) 323-3412                        |      |
| 0823121          | Ederminda Rivera-villegas            | 20-21 - Q1        | Spanish                                              | No                                              | Ede_Rivera-villegas12@rhas.org | (885) 623-5                                        | (885) 623-5792                        |      |
| 0834725          | Zalla Moreno                         | 20-21 - Q1        | Spanish                                              | No                                              | Ran_Berche62@rhas.org          |                                                    | (838) 562-9166                        |      |
| 1023813          | Racheal Barrios                      | 20-21 - Q1        | Spanish                                              | No                                              | Rac_Barrios39@rhas.org         | (451) 562-4                                        | (450) 562-6416                        |      |
| 1078652          | Laren Alfaro                         | 20-21 - Q1        | English                                              | No                                              | Lar_Alfaro13@rhas.org          | (116) 562-3                                        | (116) 562-3926                        |      |
| 1084118          | Mckim Bouzegaou                      | 20-21 - Q1        | English                                              | No                                              | Mck_Bouzegaou17@rhas.org       | (191) 562-8                                        | (190) 562-6746                        |      |
| 1084649          | Matthews Sermeno                     | 20-21 - Q1        | Spanish                                              | No                                              | Mat_Sermeno54@rhas.org         | (709) 310-9                                        | (709) 310-9461                        |      |
| 1095315          | Eri Angelica Desart                  | 20-21 - Q1        | English                                              | No                                              | Eri_Desart50@rhas.org          | (642) 562-2                                        | (642) 562-2006                        |      |
| 1109177          | Somporn Drobeck                      | 20-21 - Q1        | English                                              | No                                              | Som_Drobeck54@rhas.org         | (702) 562-3                                        | (701) 951-9075                        |      |
| 1112544          | Fru Fekreet                          | 20-21 - Q1        | Spanish                                              | No                                              | Fru_Fekreet58@rhas.org         | (772) 562-4                                        | (772) 562-4796                        |      |
| 1166024          | Daria Nipper                         | 20-21 - Q1        | English                                              | No                                              | Dar_Nipper16@rhas.org          | (159) 562-7                                        | (158) 562-5656                        |      |
| 1190768          | Yi Leticia Elis                      | 20-21 - Q1        | Spanish                                              | No                                              | Yi_Elis49@rhas.org             | (632) 310-9                                        | (632) 310-9561                        |      |
| 1191506          | Soon Leticia Celentano               | 20-21 - Q1        | English                                              | No                                              | Ang_Kere11@rhas.org            | (166) 562-3                                        | (165) 562-3306                        |      |
| 1202428          | Mehrdod Naranjo                      | 20-21 - Q1        | Spanish                                              | No                                              | Blo_Tashjian 95@rhas.org       |                                                    | (365) 629-7792                        |      |
| 1204271          | Sheila Otani                         | 20-21 - Q1        | English                                              | No                                              | She_Otani21@rhas.org           | (458) 562-5                                        | (457) 562-7456                        |      |
| 1208504          | Immaculatie Welday                   | 20-21 - Q1        | English                                              | No                                              | Imm_Welday49@rhas.org          | (628) 562-5                                        | (627) 562-4556                        |      |
| 1209399          | Nabeela Leticia Badie                | 20-21 - Q1        | English                                              | No                                              | Nab_Badie39@rhas.org           | (474) 323-4                                        | (473) 562-5656                        |      |
| 1216341          | Mixon Amodeo-laskey                  | 20-21 - Q1        | Spanish                                              | No                                              | Mix_Amodeo-laskey12@rhas.org   | (895) 625-3                                        | (895) 625-3312                        | -    |

• Exit Quarter column by default selects *Two Quarters Back* 

 Before sending surveys, review student emails and phone numbers

# Step 3: Send Surveys (cont.)

• If you need to filter for CAEP only Students, add column "Is CAEP Only"

|                | • • • · · · ·           | D                   |            |             | Show Family Literacy At Exit                  |
|----------------|-------------------------|---------------------|------------|-------------|-----------------------------------------------|
| <b>IE</b> View | v Organization          | Records Reports     | loois      | неір        | Show Fax                                      |
| Core Perf      | ormance S               |                     |            |             | Show First and Last Name                      |
| core Fen       |                         |                     |            |             | Show First Name                               |
| New 🖹 490      | 8 - Rolling Hills Adult | School (RHAS) 💌 Fil | ter 🍸 🕻 C  | olumns 🔳 So | Show Followup Postsecondary                   |
| Chudant        |                         |                     |            |             | Show Followup Secondary                       |
|                | Name                    | ▼₁ Exit             | Quarter    |             | Show Full Address                             |
| 2 10           | T                       | 🝸 Two Qu            | arters B X | Language    | Show GED ID                                   |
| T              |                         |                     |            | •           | Show Gender                                   |
|                |                         |                     |            |             | Show Has CCCCO Data Match                     |
|                |                         |                     |            |             | Show Has EDD Data Match Q2                    |
|                |                         |                     |            |             | Show Has EDD Data Match Q4                    |
|                |                         |                     |            |             | Show Has HSE Data Match                       |
|                |                         |                     |            |             | Show Has PostSecondary Certificate Data Match |
|                |                         |                     |            |             | Show Has PostSecondary Credential Data Match  |
|                |                         |                     |            |             | Show Has PostSecondary Degree Data Match      |
|                |                         |                     |            |             | Show Has Survey Q2                            |
|                |                         |                     |            |             | Show Has Survey Q4                            |
|                |                         |                     |            |             | Show HiSET ID                                 |
|                |                         |                     |            |             | Show IELCE At Exit                            |
|                |                         |                     |            |             | Show IET At Exit                              |
|                |                         |                     |            |             | Show Is CAEP Only                             |
|                |                         |                     |            |             | Show Last and First Name                      |
|                |                         |                     |            |             | Show Last Name                                |

# Step 3: Send Surveys (cont.)

- Select (Highlight) students to send survey invitations to.
- Group students by
  - Class
  - Native Language
  - Email only
  - Phone only
- Once you select those group of students, click Send Survey Invite.
- Under the example below, I had to click More to find this button

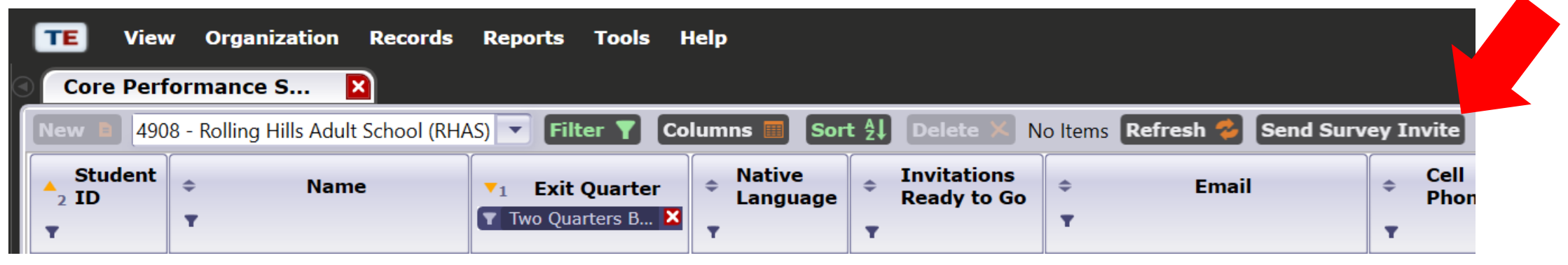

# **Step 3: Send Wizard**

| Employment & Earnings Survey Invitati | on Wizard<br>selected student population to take the NR | S Employment and Earnings Survey.                                                             |                           |                               | • Re<br>• Re<br>clic | vi<br>m<br>cki |
|---------------------------------------|---------------------------------------------------------|-----------------------------------------------------------------------------------------------|---------------------------|-------------------------------|----------------------|----------------|
|                                       | Employment & Earnings<br>The list below contain         | Survey Invitation Wizard<br>ns the selected student population.                               |                           |                               |                      |                |
|                                       | Use the Delete button<br>Survey invitations wil         | n provided to remove records from this list.<br>Il be created only for the remaining students | Multiple records can be s | selected using Control-click. |                      |                |
|                                       | Student ID                                              | Student Name                                                                                  | Native<br>Language        | ¢ Email                       | Cell Phone           | \$             |
|                                       |                                                         |                                                                                               |                           |                               |                      |                |
|                                       | 1 record selected from                                  | m a total of 1                                                                                |                           |                               |                      | Dele           |
|                                       |                                                         |                                                                                               |                           |                               |                      |                |

• Review select students.

\_+-×

Selected Records

Next >>

 Remove students from the select by clicking **Delete Selected Records**

| CAEP Emplo | yment and Ea | rnings Survey | in TOPSpro | Enterprise – | March 202 |
|------------|--------------|---------------|------------|--------------|-----------|
|            |              |               |            |              |           |

# Step 3: Send Wizard (cont.)

| Employment & Earnings Survey Invitation Wizard         |                                              | Emp | oloyment & Earnings Su    | rvey Invitation Wizard             |                              |
|--------------------------------------------------------|----------------------------------------------|-----|---------------------------|------------------------------------|------------------------------|
| Please select a default language to deliver invitation | ons for survey, then click Next to continue. |     | Please select a preferree | d method for delivering survey inv | vitations, then click Next 1 |
|                                                        |                                              |     |                           |                                    |                              |
|                                                        |                                              |     |                           |                                    |                              |
|                                                        |                                              |     |                           |                                    |                              |
|                                                        |                                              |     |                           |                                    |                              |
|                                                        |                                              |     |                           |                                    |                              |
|                                                        |                                              |     |                           |                                    |                              |
| English                                                |                                              |     |                           |                                    |                              |
| Spanish                                                |                                              |     |                           |                                    |                              |
| Vietnamese                                             |                                              |     |                           |                                    |                              |
| Chinese                                                |                                              |     |                           |                                    |                              |
| Korean                                                 |                                              |     |                           | By email only                      |                              |
| Russian                                                |                                              |     |                           | By SMS only                        |                              |
| French                                                 |                                              |     |                           | First by small                     |                              |
| Ukrainian                                              |                                              |     |                           | Use both email and SMS             |                              |
| Select Delivery Language: English                      | ,                                            | s   | elect Delivery Method:    | <b>•</b>                           | ,                            |
| English                                                |                                              |     |                           |                                    |                              |

# Step 3: Send Wizard (cont.)

- Choose the survey invitation delivery dates and expiration date for
  - Second Quarter after Exit = the survey you are sending now
  - Fourth Quarter after Exit = survey that will automatically be send 6 months from now

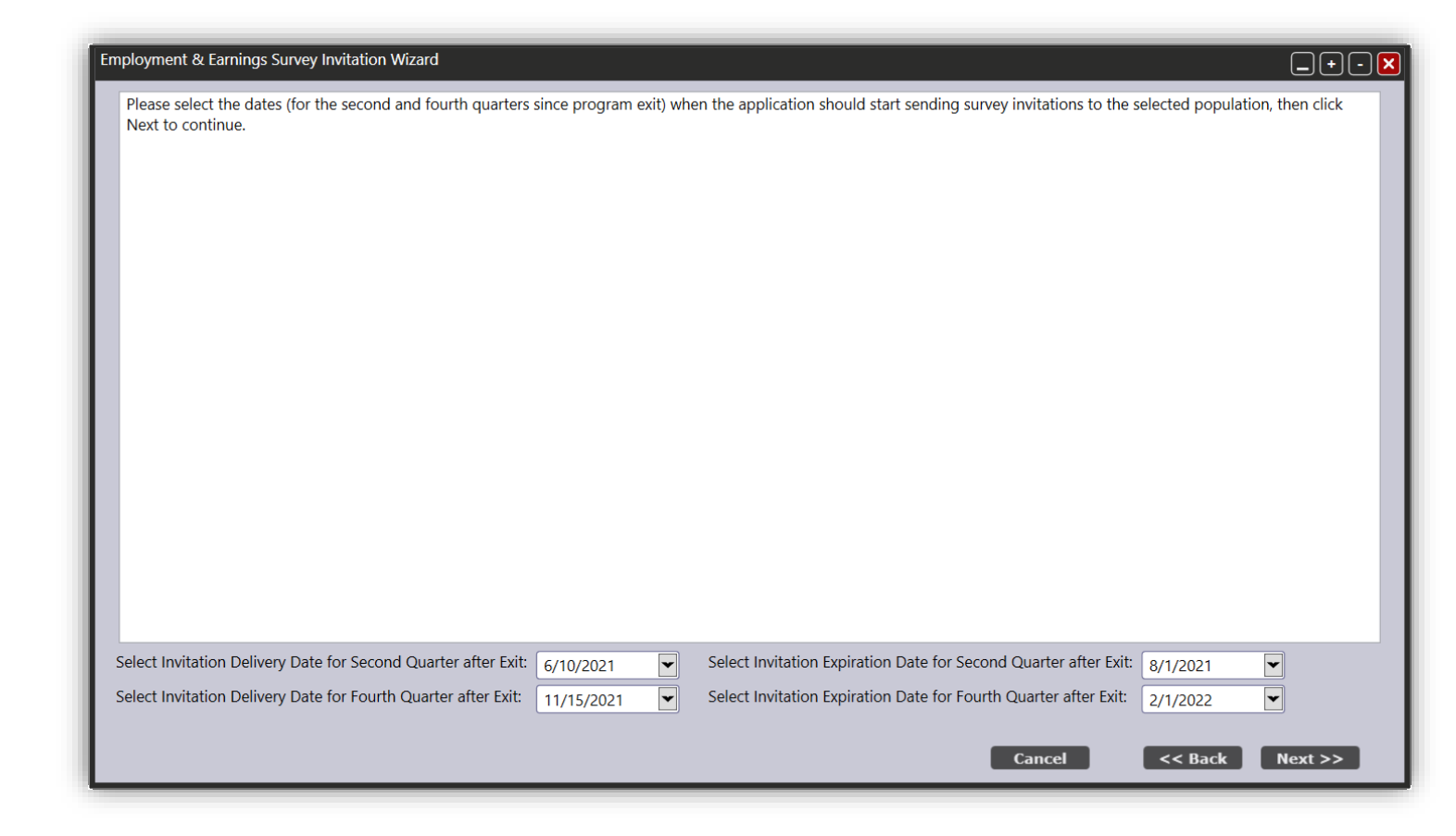

# Step 3: Send Wizard (cont.)

|                                                                                          |                                                                  |                                                                                                    |                                | <ul> <li>Upload school logos</li> <li>Use site names</li> <li>Edit Welcome Messag</li> <li>Friendly Sender</li> </ul> |
|------------------------------------------------------------------------------------------|------------------------------------------------------------------|----------------------------------------------------------------------------------------------------|--------------------------------|----------------------------------------------------------------------------------------------------|
| <ul> <li>Administer without customization</li> <li>Apply survey customization</li> </ul> | Employment & Earnin In this screen you Agency Nam Alternative Ag | ngs Survey Invitation Wizard<br>can establish a particular survey customization for your<br>e, Survey Title, Description, Logo<br>Invitation,<br>ency Name: | r agency.<br>, Welcome, Ending | Default Layouts Friendly Sender, Alternative Email                                                                    |
|                                                                                          | Survey Title:                                                    |                                                                                                    | Verdana •                      | • 30 • B 7 U 2.5 • Black • SeaShell • Center                                                                          |
|                                                                                          | Language                                                         | Text                                                                                                    |                                | The quick brown for                                                                                                   |
| Unsure about your                                                                        | English                                                          | #AgencyName Student Survey                                                                                                    |                                |                                                                                                    |
| onsule about your                                                                        | Spanish                                                          | Encuesta Estudiantil de #AgencyName                                                                                                    |                                |                                                                                                    |
| customizations?                                                                          | Vietnamese                                                       | #AgencyName Cuộc thăm dò học viên                                                                                                    |                                |                                                                                                    |
| Broviow the curvey                                                                       | Chinese                                                          | #AgencyName 学生调查                                                                                                    |                                | jumps over the lazy                                                                                                   |
| Fleview the survey                                                                       | Russian                                                          | #AgencyName 약정 설문 조사                                                                                                    |                                | Jumps over the lazy                                                                                                   |
| in the student                                                                           | French                                                           | #AgencyName L'enquête d'étudiant                                                                                                    | Sample:                        |                                                                                                    |
| in the student                                                                           |                                                                  |                                                                                                    |                                |                                                                                                    |
| In the student                                                                           | Armenian                                                         | #AgencyName Ոսանողական հարցախույց                                                                                                    |                                |                                                                                                    |

#### Step 3: Review all surveys have been sent

| TE Viev         | v Organization Records              | Reports 1         | ools Help                                    |                                                 |                                              |          |            |          | User: Adminis | trator 01  | Version: 4.0 bui | ld 11 ? 📕 |          |
|-----------------|-------------------------------------|-------------------|----------------------------------------------|-------------------------------------------------|----------------------------------------------|----------|------------|----------|---------------|------------|------------------|-----------|----------|
| Start Page      | Core Performance                    | s 🛛               |                                              |                                                 |                                              |          |            |          |               |            |                  |           | Pages    |
| New 1 490       | 8 - Rolling Hills Adult School (RH/ | AS) 🔻 Filter      | Columns                                      | ■ Sort Ž↓ Dele                                  | te 🗙 🕢 🕘 24                                  | / 1933   |            | efresh 参 | Send Surv     | ey Invite  | Export 📑         | Print 💻   | More     |
| Student<br>2 ID | ¢ Name<br>▼                         | Exit<br>1 Quarter | <ul> <li>Native</li> <li>Language</li> </ul> | <ul> <li>Invitations<br/>Ready to Go</li> </ul> | <ul> <li>Has Survey Q2</li> <li>T</li> </ul> | ♦ H<br>¥ | las Survey | Q4       |               |            |                  |           |          |
| 1666343         | Rosa Maria Alvarez                  | 20-21 - Q1        | Spanish                                      | Yes                                             | Yes                                          | No       |            | I        |               |            |                  |           |          |
| 1670779         | Pablo Emilio Izquierdo              | 20-21 - Q1        | Spanish                                      | Yes                                             | No                                           | No       |            |          |               |            |                  |           |          |
| 3501791         | Christopher Steven Cervantes        | 20-21 - Q1        | Spanish                                      | Yes                                             | Yes                                          | No       |            |          |               |            |                  |           |          |
| 5056485         | Baylee Anne Nikole Wilson           | 20-21 - Q1        | English                                      | Yes                                             | Yes                                          | No       |            |          |               |            |                  |           |          |
| 6683085         | Zulema Yadira Mercado               | 20-21 - Q1        | Spanish                                      | Yes                                             | Yes                                          | No       |            |          |               |            |                  |           |          |
| 7176602         | Daisy Esmeralda Hernandez           | 20-21 - Q1        | Spanish                                      | Yes                                             | Yes                                          | No       |            |          |               |            |                  |           |          |
| 7189239         | Ana Maria Armenta                   | 20-21 - Q1        | Spanish                                      | Yes                                             | Yes                                          | No       |            |          |               |            |                  |           |          |
| 7520702         | Brian Eam                           | 20-21 - Q1        | English                                      | Yes                                             | Yes                                          | No       |            |          |               |            |                  |           |          |
| 7520703         | EMILIA SOLORZANO                    | 20-21 - Q1        | Spanish                                      | Yes                                             | Yes                                          | No       |            |          |               |            |                  |           |          |
| 7520714         | Carmina Montes                      | 20-21 - Q1        | Spanish                                      | Yes                                             | Yes                                          | No       |            |          |               |            |                  |           |          |
| 7520731         | Jose Fuentes                        | 20-21 - Q1        | Spanish                                      | Yes                                             | No                                           | No       |            |          |               |            |                  |           |          |
| 7520778         | Alejandro Alcazar                   | 20-21 - Q1        | Spanish                                      | Yes                                             | No                                           | No       |            |          |               |            |                  |           |          |
| 7521353         | Amy Pezzoni                         | 20-21 - Q1        | English                                      | Yes                                             | Yes                                          | No       |            |          |               |            |                  |           |          |
| 7522211         | Marlene Azevedo                     | 20-21 - Q1        | English                                      | Yes                                             | Yes                                          | No       |            |          |               |            |                  |           |          |
| 7525378         | Aaron Gunderson                     | 20-21 - Q1        | English                                      | Yes                                             | Yes                                          | No       |            |          |               |            |                  |           |          |
| 7569004         | Raul Leon                           | 20-21 - Q1        | English                                      | Yes                                             | Yes                                          | No       |            |          |               |            |                  |           |          |
| 7615187         | Lucas Velasquez                     | 20-21 - Q1        | English                                      | Yes                                             | Yes                                          | No       |            |          |               |            |                  |           |          |
| 7616623         | Edward Arasato                      | 20-21 - Q1        |                                              | Yes                                             | Yes                                          | No       |            |          |               |            |                  |           |          |
| 7616624         | Brandon Rule                        | 20-21 - Q1        | English                                      | Yes                                             | Yes                                          | No       |            |          |               |            |                  |           |          |
| 7618898         | Jonathan Rogers                     | 20-21 - Q1        | English                                      | Yes                                             | Yes                                          |          |            |          |               |            |                  |           | $\sim u$ |
| 7748823         | Hernan Ramirez Penaloza             | 20-21 - Q1        | Spanish                                      | Yes                                             | Yes                                          | _        |            | _        | _             | _          | (                |           |          |
| 7750745         | Jesus Mendoza Avila                 | 20-21 - Q1        | Spanish                                      | Yes                                             | Yes                                          | Б        | kport      | T=+      | Print         | : 🔳 🛛      | (Defau           | (†) 🔻     | - F      |
| 7852552         | Pablo Padilla                       | 20-21 - Q1        | Spanish                                      | Yes                                             | No                                           |          |            |          |               | _          | (Derad           |           |          |
| 1665161         | Maria Guadalupe Guevara             | 19-20 - Q4        | Spanish                                      | No                                              | No                                           |          |            |          |               |            |                  |           |          |
| 1665181         | Maria De Jesus Alcala Rodrigu       | 19-20 - Q4        | Spanish                                      | No                                              | No                                           |          | A 1        | lac C    | urvev         | 02         | ≜ Use            | Surve     | W 04     |
| 1665610         | Karen Hines                         | 19-20 - Q4        |                                              | No                                              | No                                           |          |            | ids 3    | urvey         | <b>Q</b> 2 | • nas            | Suive     | -y Q4    |
| 1666343         | Rosa Maria Alvarez                  | 19-20 - Q4        | Spanish                                      | Yes                                             | Yes                                          |          | -          |          |               |            | -                |           |          |
| L               |                                     | ** ** **          | a                                            |                                                 |                                              |          | T          |          |               |            | T I              |           |          |
|                 |                                     |                   |                                              |                                                 |                                              |          |            |          |               |            |                  |           |          |
|                 |                                     |                   |                                              |                                                 |                                              | 6        | No         |          |               |            | No               |           |          |

- In the Core Performance Students lister, add columns:
  - "Has Survey Q2" and
  - "Has Survey Q4"

# **The Survey**

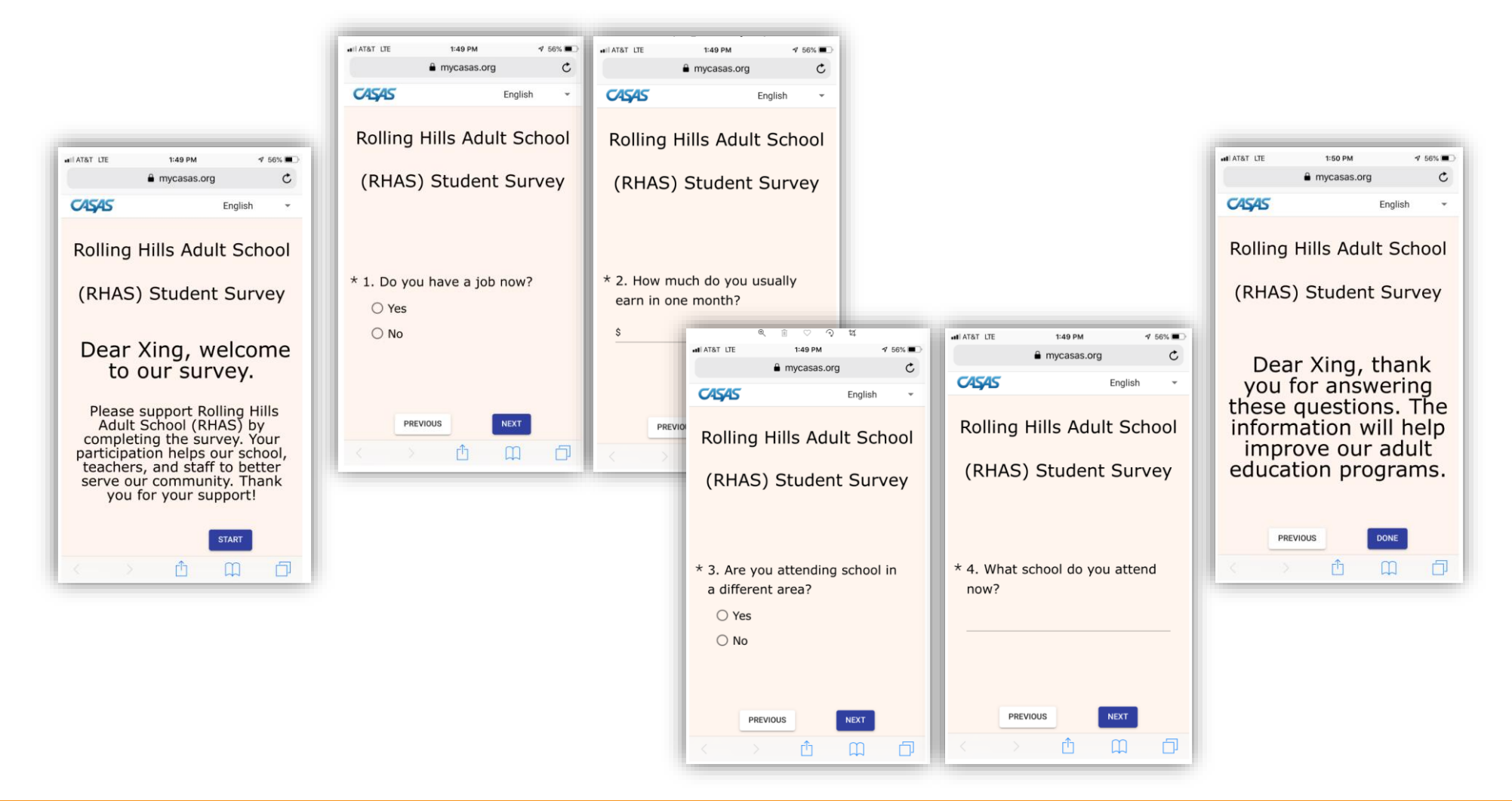

#### Following Up on Students

### Step 4: View and manage invitations

- Open Invitations lister under Records > Invitations
- Use this lister to manage the dissemination of all current and future invitations
- <u>NOTE</u>: This lister only filters by Quarter to Take Survey, not by Exit Quarter

| Records | Reports    | Tools   | Hel        |
|---------|------------|---------|------------|
| Studen  | ts         |         | •          |
| Classes | ;          |         | - • F      |
| Progra  | ms         |         | - <b>F</b> |
| Tests   |            |         |            |
| Core Pe | erformance | Student | ts         |
| Invitat | ions       |         |            |
| Survey  | Responses  | ;       |            |
| Employ  | ment Histo | ory     |            |
| Places  | of Employn | nent    |            |

| Invitatio       | ns 🛛                                     |                                 |                                       |                           |                                     |                                         |                                           |               |
|-----------------|------------------------------------------|---------------------------------|---------------------------------------|---------------------------|-------------------------------------|-----------------------------------------|-------------------------------------------|---------------|
| New 🛢 490       | 08 - Rolling Hills Adult School (RHAS) 💌 | Filter <b>T</b> Colum           | nns 🔳 Sort 🏻                          | Delete 🗙 Batch            | Delete 🗯 Batch Edit                 |                                         | 1 / 750 🕞 🕒                               | Resend Survey |
| Student<br>2 ID | ≎ Name<br>▼                              | Date to<br>Send<br>1 Invitation | Date<br>when<br>Invitation<br>Expires | Quarter to<br>Take Survey | <ul> <li>Delivery Method</li> </ul> | <ul> <li>Delivery<br/>Status</li> </ul> | <ul> <li>Delivery<br/>Language</li> </ul> |               |
| 4430401         | No Galang                                | 06/30/2020                      | 09/30/2020                            | 20-21 - Q1                | Use both email and SMS              | Pending                                 | English                                   | No            |

# Step 4: How to show CAEP only Surveys

- Listers by default will usually show the NRS Surveys.
- Change the Invitations shown by filtering for CAEP Survey Invitations.
- Agencies will also need to do this in the Survey Responses Lister

| Start Page | Invitat                                                          | ions 🛛 Sur                                      | veys   |         |                                         |
|------------|------------------------------------------------------------------|-------------------------------------------------|--------|---------|-----------------------------------------|
| New 🛢 490  | 8 - Rolling Hills Ac                                             | dult School (RHAS)                              | -      | Filter  | 🍸 Columns 🗐 Sort 💱 Delete 🗡             |
| Student    | Date to                                                          | Date                                            |        | AND     | Invitation Type Survey 🗸 🔀              |
| 2 ID       | <ul> <li>Send         <ol> <li>Invitation</li> </ol> </li> </ul> | <ul> <li>Invitation</li> <li>Expires</li> </ul> | Ф<br>Т |         | Is CAEP Only Yes V No                   |
| 1667220    | 02/26/2019                                                       | 03/31/2019                                      | 18-1   | Filter: | NRS Survey Invitations 🔻 Edit Filt      |
| 1668088    | 02/26/2019                                                       | 03/31/2019                                      | 18-1   | 9 - Q3  | (Default)                               |
| 1668394    | 02/26/2019                                                       | 03/31/2019                                      | 18-1   | 9 - Q3  | (Denault) /er                           |
| 1668474    | 02/26/2019                                                       | 03/31/2019                                      | 18-1   | 9 - Q3  | CAEP Survey Invitations /er             |
| 1744016    | 02/26/2019                                                       | 03/31/2019                                      | 18-1   | 9 - Q3  | CAEP Survey Invitations Current Quarter |
| 3365965    | 02/26/2019                                                       | 03/31/2019                                      | 18-1   | 9 - Q3  | NRS Survey Invitations /er              |
| 4664640    | 02/26/2019                                                       | 03/31/2019                                      | 18-1   | 9 - Q3  | NRS Survey Invitations Current Quarter  |

| ۲  | Start Page |         | Invita     | tions   |           | Surve | ys    | ×       |                 |         |         |       |
|----|------------|---------|------------|---------|-----------|-------|-------|---------|-----------------|---------|---------|-------|
|    | New 🖹 490  | 8 - Rol | ling Hills | Adult S | ichool (F | RHAS) | •     | Filter  | Columns         | 🔲 s     | ort 21  | Delet |
|    | Student    | Q       | uarter     | E       | xit       | L C   | Deliv | AND     | Is CAEP Only    | 🗌 Ye    | s 🔽 No  | . 🛛   |
| L  | ID         | S       | urvey      | Č Q     | uarter    | 5     | Stat  |         |                 |         |         |       |
|    | Y          | Ŧ       |            | T       |           | T     |       | Filter: | NRS Exiters     | •       | F Fil   | ter 開 |
| IL | 1664454    | 19-20   | - Q3       | 19-20   | - Q1      | Deliv | ered  |         |                 |         |         |       |
| ι. | 1664454    | 20-21   | - Q1       | 19-20   | - Q1      | Deliv | ered  | N       | (Default)       |         |         | es    |
| Ŀ  | 1664462    | 19-20   | - Q2       | 18-19   | - Q4      | Deliv | ered  | N       | CAEP Only Exite |         |         | s     |
| Ŀ  | 1664462    | 19-20   | - Q4       | 18-19   | - Q4      | Deliv | ered  | N       | NRS Exiters     |         |         | es    |
|    | 1664483    | 19-20   | - Q2       | 18-19   | - Q4      | Deliv | ered  | Y       | Students who h  | ave not | respond | ed o  |

# Step 4 and 5: Managing Survey Responses

- Open Survey Responses lister under Records > Survey Responses
- Use this lister to manage responses to surveys.
- Use **Export** button to export survey responses to Excel.

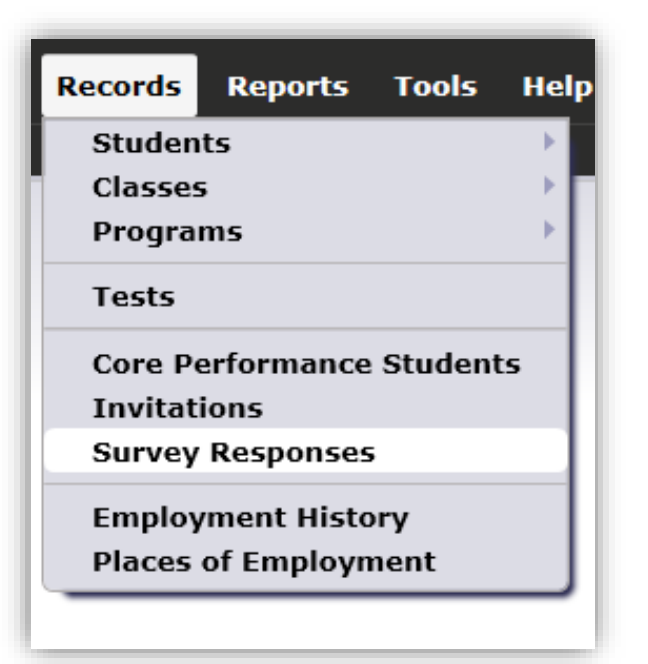

| Surveys       |                                     |                                             |                   |                                         |                                                    |                                          |                                                 |                      |                                   |                |
|---------------|-------------------------------------|---------------------------------------------|-------------------|-----------------------------------------|----------------------------------------------------|------------------------------------------|-------------------------------------------------|----------------------|-----------------------------------|----------------|
| New 🗎 490     | 8 - Rolling Hills Adult School (RHA | 5) 💌 Filter `                               | Columns           | ■ Sort 2                                | Delete 🗙 No                                        | ltems Refresh 🗧                          | Answer S                                        | urvey Resend         | Invite Export                     | E•             |
| Student<br>ID | ◆ Name<br>▼                         | Quarter<br>◆ to Take<br>Survey<br>▼ Curre × | ♦ Exit<br>Quarter | <ul> <li>Delivery<br/>Status</li> </ul> | <ul> <li>Survey<br/>Accessed</li> <li>T</li> </ul> | <ul> <li>Survey<br/>Responded</li> </ul> | <ul> <li>Filled-in</li> <li>by Staff</li> </ul> | ♦ Native<br>Language | <ul><li>Phone</li><li>T</li></ul> | \$<br><b>T</b> |

#### Step 5: Contacting students who don't respond

- Use the Survey Responses Lister to filter for students who haven't responded.
- Double Click on any student to manually enter responses
- Click Answer Survey at the bottom. The survey will open in a browser window. Click Get item Responses.

| Quarter to Take Su                                                         | irve                         | <b>y:</b> 20-21 - Q1                                                                                                    | Exit Quarter                                                                                                    | :             | 19-20 - 0 | Q1         |               |                        |
|----------------------------------------------------------------------------|------------------------------|----------------------------------------------------------------------------------------------------|----------------------------------------------------------------------------------------------------|---------------|-----------|------------|---------------|------------------------|
| Delivery Status:                                                           |                              | Pending                                                                                                    | Survey Acce                                                                                                    | ssed:         | No        | Survey R   | Responded: No | Filled-in by Staff: No |
| Sent to Portal On:                                                         |                              | 3/30/2020                                                                                                    | Updated fro                                                                                                    | m Portal On:  | N/A       |            |               |                        |
| Contact Status:                                                            |                              | Not Yet Contacted                                                                                                    | Call in the Evening                                                                                                    |               |           |            |               |                        |
|                                                                            |                              | Contacted                                                                                                    | Contacted but Number no Longe                                                                                                    | er in Service |           |            |               |                        |
|                                                                            |                              | Contacted but Doesn't                                                                                                    | Want to Answer                                                                                                    |               |           |            |               |                        |
|                                                                            |                              | Call Later                                                                                                    |                                                                                                    |               |           |            |               |                        |
|                                                                            |                              | Call Tomorrow                                                                                                    |                                                                                                    |               |           |            |               |                        |
|                                                                            |                              |                                                                                                    |                                                                                                    |               |           |            |               |                        |
| Contact Notes:                                                             |                              | l                                                                                                    |                                                                                                    |               |           |            |               |                        |
| Contact Notes: <ul> <li>Survey Item</li> </ul>                             | ıs                           |                                                                                                    |                                                                                                    |               |           |            |               |                        |
| Contact Notes:           Survey Item           Item Responses              | ns<br>#                      | Item Name                                                                                                    | Item Prompt                                                                                                    | Was An        | nswered   | Answer     | ]             |                        |
| Contact Notes: Survey Item Item Responses                                  | 15<br>#<br>1                 | Item Name<br>Labor Force Status                                                                                           | Item Prompt<br>Do you have a job now?                                                                                                    | Was An        | nswered   | Answer     |               |                        |
| Contact Notes: Survey Item Item Responses                                  | 1 <b>5</b><br>#<br>1<br>2    | Item Name<br>Labor Force Status<br>Monthly Income                                                                         | Item Prompt<br>Do you have a job now?<br>How much do you usually earn in one month?                                                                                    | Was An        | nswered   | Answer     |               |                        |
| Contact Notes: Survey Item Item Responses                                  | 1<br>1<br>2<br>3             | Item Name<br>Labor Force Status<br>Monthly Income<br>Different School Attendance                                          | Item Prompt<br>Do you have a job now?<br>How much do you usually earn in one month?<br>Are you attending school in a different area?                                   | Was An        | nswered   | Answer     |               |                        |
| Contact Notes: Survey Item Item Responses                                  | <b>#</b> 1 2 3 4             | Item Name<br>Labor Force Status<br>Monthly Income<br>Different School Attendance<br>School Name                           | Item Prompt<br>Do you have a job now?<br>How much do you usually earn in one month?<br>Are you attending school in a different area?<br>What school do you attend now? | Was An        | nswered   | Answer     |               |                        |
| Contact Notes:          Survey Item         Item Responses         Student | 1<br>1<br>2<br>3<br>4        | Item Name<br>Labor Force Status<br>Monthly Income<br>Different School Attendance<br>School Name                           | Item Prompt<br>Do you have a job now?<br>How much do you usually earn in one month?<br>Are you attending school in a different area?<br>What school do you attend now? | Was An        | nswered   | Answer     |               |                        |
| Contact Notes: Survey Item Item Responses Student Full Name:               | <b>#</b><br>1<br>2<br>3<br>4 | Item Name<br>Labor Force Status<br>Monthly Income<br>Different School Attendance<br>School Name<br>Claudia Angelica Chave | Item Prompt Do you have a job now? How much do you usually earn in one month? Are you attending school in a different area? What school do you attend now? ro Email:   | Was An        | nswered   | Answer<br> |               |                        |

#### **Document Links**

Employment and Earnings Survey:

https://www.casas.org/training -and-support/casas-peercommunities/california-adulteducation-accountability-andassessment/ca-follow-up-<u>survey</u> CAEP Only - Employment and Earnings Schedule for Qtr. 3 PY 21-22:

https://www.casas.org/docs/de fault-source/trainingmaterials/caep-only--employment-and-earningsschedule-for-qtr-3-py-21-22.pdf?sfvrsn=ea9e305a\_6?Stat us=Master If you are funded for WIOA, Title II agencies:

https://www.casas.org/docs/de fault-source/trainingmaterials/employment-andearnings-schedule-for-qtr-3-py-21-22.pdf?sfvrsn=a19e305a\_6?Stat us=Master

#### **CASAS** Resources

#### **CASAS Technology Support Team**

Phone: 1-800-255-1036, Option 2

Email: <a href="mailto:techsupport@casas.org">techsupport@casas.org</a>

Hours: Monday-Friday, 6:00 am to 5:00 pm

**Other Resources:** 

Questions about WIOA, Title II - <u>capm@casas.org</u>

Questions about CAEP - caep@casas.org